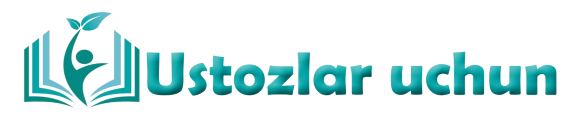

## DELPHIDA GRAFIKA BILAN ISHLASH. IMAGE VA SHAPE OBYEKTLARI BILAN ISHLASH

Qoraqolpog'iston Respublikasi Qo'ng'irot tumani

1-son kasb-hunar maktabi, informatika fani oʻqituvchisi

Madenova Guljamila Tursınbaevna

Annotatsiya: Ushbu maqolada Delphida grafika bilan ishlash. Image va Shape obyektlari bilan ishlash haqida fikir yuritilgan.

*Kalit so'zlar:* Delphi dasturlash tili, project, ROM yoki DVD-ROM, avtozagruzka, Back, Next, Cancel.

Delphi dasturlash tili ham boshqa dasturlash tillari va amaliy paketlar singari Windows OT oʻrnatilgandan soʻng oʻrnatishni talab etadi. Bu dasturlash tilini qulaylik tomoni shundan iboratki, dasturda dasturlash ishlarini amalga oshirilgandan soʻng uni project(exe koʻrinishda boʻlganda) sifatida kompyuter xotirasiga saqlangandan soʻng dastur oʻrnatilmaganda ham bemalol tuzilgan dasturdan foydalanish mumkun. Delphi dasturlash tilini kompakt diskdan, flishkadan, tarmoq orqali va vinchester(qattiq disk)dan oʻrnatish mumkin. Delphi dasturlash tilini kompakt disk yordamida oʻrnatmoqchi boʻlsangiz diskni CD-ROM yoki DVD-ROM ga qoʻyiladi va Delphi7 tugmasi tanlanadi. Agarda avtomatik yuklanish (avtozagruzka) bekor qilingan boʻlsa, Install papkasidagi setup.exe bandi tanlanadi.

Dasturni oʻrnatish quyidagi bosqichlarda amalga oshiriladi: 1-bosqich. Yuqoridagi buyruq tanlangandan soʻng, quyidagi oyna paydo boʻladi. Bu oynada uchta tugma mavjud boʻlib:

- 1. Back- orqaga qaytish tugmasi;
- 2. Next-oldinga oʻtish tugmasi;

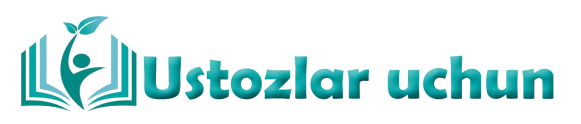

3. Cancel-bajarilayotgan ishni bekor qilish. Mavjud boʻlgan uchta tugmadan Next(oldinga oʻtish) tugmasini tanlash lozim.

Bu bosqichda birinchi boʻlib 6 ta katakchadan iborat dastur kodini kiritish soʻraladi. Agar bu kod boʻlmasa dasturni oʻrnatib boʻlmaydi.

Kodi kiritilgandan soʻng, Next(oldinga oʻtish) tugmasini tanlaganimizdan soʻng quyidagi koʻrinishlar hosil boʻladi.

Yuqoridagi bosqichdan keyin, uchta muloqat oynalarning har birida mavjud bosqichlardan birini tanlab, keyingi oynalarga oʻtish uchun Next(oldinga oʻtish) tugmasini tanlaymiz kerak,muloqat oynasidan "Da" tugmasi tanlanadi va navbatdagi bosqichga oʻtamiz.

Bu bosqichlarda ham yuqoridagi bosqichlar singari Next(oldinga oʻtish) tugmasini tanlaymiz. Hozirgi paytda diyarli hamma kompyuterlarda office XP, yoki office 2003 daturi oʻrnatilgan shuning uchun biz office XP bandi koʻrsatilgan belgini tanlashimiz shart.

Bu koʻrinishda dasturni oʻrnatiladigan joylar tanlanadi. "Change..." tugmasi yordamida dasturni oʻrnatiladigan joyni tanlash mumkin. Yuqorida bosqichlarda kompyuter xotirasidagi joyni va qurilmalarning mosligi tekshirib, agar dastur va qurilma mosligi mavjud boʻlsa dasturni oʻrnatishga ruxsat beriladi.

3-bosqich. 1. Bu bosqichlarda ham Next(oldinga oʻtish) tugmasini tanlaymiz

2. Yuqoridagi bosqichlardan soʻng, dasturni oʻrnatishdagi koʻrinish ketma-ketligi quyidagi koʻrinishlar paydo boʻladi:

birinchi oynada Next (oldinga oʻtish) tugmasini, ikkinchi rasmda esa "OK" tugmasini tanlaymiz va navbatdagi bosqichga oʻtamiz.

3. Bu bosqichlarda ham yuqoridagilar singari Next(oldinga oʻtish) tugmasini tanlaymiz.4. Delphi dasturlash tilini oʻrnatishda dastur oʻzi tanlagan belgi va buyruqlarni tasdiqlash yetarli boʻladi.

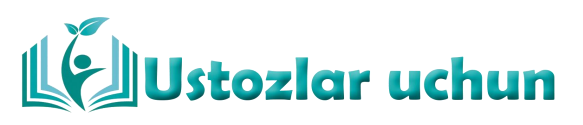

5. Bu bosqichlarda ham yuqoridagidek oldinga oʻtish tugmasini tanlash kifoya.

Demak, yuqoridagi ketma-ketliklardan soʻng Finish(ishni yakunlash) tugmasini tanlash lozim boʻladi.

Biz yuqoridagi oynalardan ishni tugatish tugmasini tanlaymiz va navbatdagi oyna hosil boʻladi.

Bu oynada Delphi7 dasturini oʻrnatilganligini tasdiqlaydi va sizga ikkita buyruqni tavsiya etadi, ya'ni: Windows operatsion tizim(sistemasi)ni qayta ishga tushirishni yoki oʻz holicha qoldirishni soʻraydi. Agar siz operatsion tizimni qayta ishga tushurmoqchi boʻlsangiz "Yes" aksincha, oʻz holicha qoldirmoqchi boʻlsangiz "No" tugmasini tanlashingiz kifoya qiladi. Biz sizga "Yes" buyrugʻini tanlashni taklif etamiz.

Xulosa o'rnida, Delphi dasturlash tilini ishga tushirishning bir nechta usullari mavjud: - foydalanuvchining ish stolidagi yorliq yordamida; - quyi masalalar paneli yordamida; - bosh menyu yordamida. Delphi dasturini bosh menyu yordamida ishga tushurishni koʻrib chiqaylik. Agar siz ishlaydigan kompyuterda dastur oʻrnatilgan boʻlsa, quyidagicha boʻladi: "Пуск" — "Программы" — "Borland Delphi 7" buyrugʻi tanlanadi.

## Adabiyotlar

1. Sh. A.Nazirov, M.M.Musayev, A.Ne`matov, R.V.Qobulov "Delphi tilida dasturlash asoslari". Toshkent 2007 yil.

2. Informatika. A. Ahmedov, N. Tayloqov, Toshkent, "O'zbekiston" 2008 -y.

3. P.Karimov, S.Irisqulov, A. isabayev "Dasturlash" Toshkent, "O'zbekiston" 2003- y.

4. A.A. Xaldjigitov, Sh.F. Madraximov, A.M. Ikramov, S.I. Rasulov "Paskal tilida dasturlash bo'yicha masalalar t o'plami" 2002-y.

5. www.ref.uz – Referatlar , kurs ishilar va diploma ishilar